# **Cruised Based Billing Procedures**

The following procedures describe the process that will be followed to complete the billing for a cruise base cutting authority within the Ministry of Forests Harvest Billing System (HBS).

Cruise Based cutting authorities are authorized under Section 106 of the Forest Act. They differ from scale based cutting authorities in that the stumpage payable is calculated using the volume estimated by a cruise of the timber rather than volumes derived from the scale of logs. In order to appraise the timber of all cutting authorities before they are awarded, the timber is "cruised". Typically, this means that a statistical sample of the standing trees is completed to determine the quality and volume of the timber on the Cutting Authority area.

For the purpose of this section, the term "cruise based" refers to the method of billing. Cruise based billing data is submitted either directly online in HBS or on the paper Volume Estimate - Cruise form (FS 699) for keyed data entry. Instructions for keying start on page 7 of this document.

Any relevant comments that need to appear on the invoice should be entered into the Notations Field on the FS 699 or on the Notations Screen (*P058*) for the online method. It is recommended that the last billing for the sale have a Notation of 'Sale Completed' so it's clear when the billing is complete for the cutblock/timber mark.

#### **Transition Strategy:**

• Effective May 1, 2016 for Timber Sale Licence (TSL) holders and January 1, 2017 for major licensees, the monthly reporting for area "felled" will be replaced by the requirement to report timber "harvested" for that month. For Cutting Authorities where accumulations of timber volume on site had been previously billed by area felled reporting, licence holders will report the proportion of the cutting authority area from which only unbilled timber has been cut and removed (harvested).

• Major Licensees will continue to report monthly, by area felled, for billing purposes up to including December 31, 2016.

#### Appraisal Licence **Billing Codes** Cutting Authority Types\* Description Type Types See Cruising Manual (Section 2.4.3) Mountain Pine Beetle Cruise 7,8 MPB stand-as-a-whole. 1 **Based Cutting Authorities** See Cruising Manual (Section 2.4.3) and the Cutting Authority MPB stand-as-a-whole 7,8 2 Majors with small-wood. Licence documents. INTERIOR Regular CB with non-See Cruising Manual (Section 2.4.2) General Cruise Based Cutting 3 7, 8 **Authorities** stand-as-a-whole. Regular CB with non-See Cruising Manual (Section 2.4.2) General Cruise Based Cutting 7,8 4 stand-as-a-whole with Authorities and the Cutting Authority licence documents small-wood. If bonus bid is on sawlog volume, it will be prorated by an estimated 7,8 5 NRFL with Bonus Bid sawlog volume component See Cruising Manual (Section 2.4.2) General Cruise Based Cutting TSL Lump Sum (i.e.-7,8 6 BCTS 'regular' or 'standard'). Authorities 7,8 **TSL Lump Sum MPB** 35 to 70% red/grey attack PL. Cruise derived grades 7 and 8. 6a Greater than 70% red/grey attack PL. Minimum - professional 7,8 6b **TSL Lump Sum MPB** estimate of grades 7 and 8. Minimum - professional estimate of grades 7, 8 or cruise derived if a 7, 8 6c TSL Lump Sum ITSL cruise is available. Grade D through See Cruising Manual (Section 2.4.2) General Cruise Based Cutting Majors 1 Regular CB – Mature. Authorities). Grade Y Grade D through Regular CB - Second. See Cruising Manual (Section 2.4.2) General Cruise Based Cutting 2 Growth. Grade Y Authorities). Grade D through COAST See Cruising Manual (Section 2.4.2) General Cruise Based Cutting BCTS 3 Lump Sum. Grade Y Authorities Grade D through Minimum - professional estimate of grades or cruise derived if a Lump Sum – ITSL. 4 cruise is available. Grade Y

#### The following table outlines the type of cruise based cutting authorities available July 1, 2010:

Note \* Other Cruise Based Cutting Authority Types include Forestry Licenses to Cut, Woodlots and Community Forest Agreements.

Billing Code 7 = the cruise net live species volumes, which includes tree classes 1, 2, 5 and 8. Billing Code 8 = the cruise net dead potential species volumes, which includes tree classes 3, 7 and 9.

## **Billing Procedures**

The cruise based billing process begins with the licensee or BCTS providing a cruise compilation, or other appropriate information to the local Ministry of Forests and Range district office. This information lists, among other data: species and volume per hectare for the cutting authority area. When a cruise based cutting authority has been issued, there will be an entry of the timber mark in the Forest Tenure Administration System (FTA) and the Cruise Based field (Y or N) will be set to Yes.

Once the cutting authority has been issued and felling has commenced, the licensee must submit a monthly progress report by cutblock to the MFR (District, Region or BCTS) office by the 7<sup>th</sup> working day of the following month. For the purposes of this document, "harvest" is referred to as cut and removal of timber from a cutting authority area. When no timber is harvested, a "nil" report must be submitted. All progress reports will list the:

- a. licensee's estimate of the area on which the timber has been harvested by block, and
- b. timber volume harvest, by species and billing code in the last month.

MFR staff will validate the area on which the timber has been felled and harvested. A Volume Estimate - Cruise (FS 699) form will then be prepared and entered into HBS. Copies of the package can be made and filed at the district or regional office.

MFR staff may request that the timber from the cruise based cutting authority be weight scaled and the weights recorded in a separate stratum. MFR personnel may also request that the licensee keep a ledger of these weights.

In the case of timber being voluntarily weight scaled by timber sale holders or licenses at authorized weight scale sites, the HBS Reference Guide, section 3.2, requires the submission of weight slip records with an event code of Primary Scale and the entry of these loads into a non-billable stratum in the population.

#### **Cruise Based Billing Ledger**

A cruise based billing ledger will be used by the district or region to track all types of cruise based monthly billings. The ledger will track the HBS Summary Document Number (SDN) from the completed FS 699. The ledger details the monthly progress of the area harvested by cutblock. Volume calculations from the cruise based assessment monthly progress report should also be tracked on this ledger after being reported to the HBS.

### Completion of the Header Information for Volume Estimate – Cruise (FS 699)

| Field Name                | Description                                                                                                    |
|---------------------------|----------------------------------------------------------------------------------------------------|
| Header                    |                                                                                                    |
| HBS Document Number (SDN) | Summary Document Number that will be returned after the FS 699 is entered into HBS.                                                                                                    |
| Scaler Number             | Enter the Scaler Number used for cruise-based billing in each Region. See Table 2. Valid "S" type licenses are also acceptable.                                                                                                    |
| Timber Mark               | Enter the cruise-based timber mark.                                                                                                    |
| Return Number             | This field is used for consecutive Return Numbers.                                                                                                    |
| Scale Site Number         | Use the District cruise-based sites as per Table 1.                                                                                                    |
| Scale Date                | Date of reporting is in YYYYMMDD format and is the last day of the month being reported.                                                                                                    |
| Log Count                 | Total number of segregated lines. HBS prevents a zero log count from billing.                                                                                                    |
| Comment                   | Comments entered here will not appear on the invoice.                                                                                                    |
| Notation                  | Clearly print and circle any notation that should appear on the invoice. For example: " hectares harvested during month and for the year". Or enter online in Notation Screen.                                                             |
| Details                   |                                                                                                    |
| Species                   | Enter the Species Codes as per Chapter 3 of the Scaling Manual <a href="http://www.for.gov.bc.ca/hva/manuals/scaling.htm">http://www.for.gov.bc.ca/hva/manuals/scaling.htm</a>                                                             |
| Product                   | Leave Blank.                                                                                                    |
| Grade                     | As of July 1, 2010, Interior cruise based appraisals will enter cruise based billing codes 7 and 8 as shown on the Billing Ledger.* Coastal cruise based appraisals will enter cruise algorithm derived grades as per the current process. |
| Pieces                    | Enter 1 for each line.                                                                                                    |
| Volume                    | Enter the calculated volume. Example calculations are shown on the Volume Estimate – Cruise Form. These calculations will likely be done in the Progress Report.                                                                           |
| Company Use               | Enter any comments related to that line of data.                                                                                                    |

\* The Cruise Based Billing Ledger referred to in the procedures.

### Table 1: District Cruise Based Sites by Region

| Site<br>Number | Client # | Location<br>Code | Site Name             | District                  |
|----------------|----------|------------------|-----------------------|---------------------------|
| RNI            |          |                  |                       |                           |
| 2080           | 00030025 | 00               | DKM CRUISE BASED SITE | Kalum District            |
| 2081           | 00030046 | 00               | DMK CRUISE BASED SITE | Mackenzie District        |
| 2082           | 00133887 | 00               | DNA CRUISE BASED SITE | Nadina District           |
| 2083           | 00030041 | 00               | DPG CRUISE BASED SITE | Prince George District    |
| 2084           | 00030044 | 00               | DVA CRUISE BASED SITE | Vanderhoof District       |
| 2085           | 00133888 | 00               | DSS CRUISE BASED SITE | Skeena Stikine District   |
| 2086           | 00030049 | 00               | DFN CRUISE BASED SITE | Fort Nelson District      |
| 2087           | 00030045 | 00               | DJA CRUISE BASED SITE | Fort St. James District   |
| 2088           | 00133892 | 00               | DPC CRUISE BASED SITE | Peace District            |
| RSI            |          |                  |                       |                           |
| 2089           | 00132197 | 01               | DQU CRUISE BASED SITE | Quesnel District          |
| 2090           | 00030032 | 00               | DKA CRUISE BASED SITE | Kamloops District         |
| 2091           | 00030064 | 00               | DMH CRUISE BASED SITE | 100 Mile House District   |
| 2092           | 00133894 | 00               | DAB CRUISE BASED SITE | Arrow Boundary District   |
| 2093           | 00133891 | 00               | DCS CRUISE BASED SITE | Cascades District         |
| 2094           | 00133895 | 00               | DCC CRUISE BASED SITE | Central Cariboo District  |
| 2095           | 00030065 | 00               | DCH CRUISE BASED SITE | Chilcotin District        |
| 2100           | 00105201 | 00               | DCO CRUISE BASED SITE | Columbia District         |
| 2120           | 00133889 | 00               | DHW CRUISE BASED SITE | Headwaters District       |
| 2121           | 00030057 | 00               | DKL CRUISE BASED SITE | Kootenay Lake District    |
| 2122           | 00133890 | 00               | DOS CRUISE BASED SITE | Okanagan Shuswap District |
| 2123           | 00133893 | 00               | DRM CRUISE BASED SITE | Rocky Mountain District   |

| Site<br>Number | Client # | Location<br>Code | Site Name | District |
|----------------|----------|------------------|-----------|----------|
|----------------|----------|------------------|-----------|----------|

| RCO  |          |    |                       |                         |
|------|----------|----|-----------------------|-------------------------|
| 2124 | 00030018 | 00 | DCR CRUISE BASED SITE | Campbell River District |
| 2125 | 00030011 | 00 | DCK CRUISE BASED SITE | Chilliwack District     |
| 2126 | 00030002 | 00 | DQC CRUISE BASED SITE | Haida Gwaii District    |
| 2127 | 00133883 | 00 | DNI CRUISE BASED SITE | North Island District   |
| 2128 | 00105202 | 00 | DSI CRUISE BASED SITE | South Island District   |
| 2129 | 00030013 | 00 | DSQ CRUISE BASED SITE | Squamish District       |
| 2130 | 00030015 | 00 | DSC CRUISE BASED SITE | Sunshine Coast District |
| 2380 | 00030028 | 00 | DNC CRUISE BASED SITE | North Coast District    |

#### Table 2: For Cruise Based Use – Scaler Licence Numbers by Region

| K999 – Southern Interior Region |  |
|---------------------------------|--|
| G000 – Northern Interior Region |  |
| A999 – Coast Region             |  |

#### Instructions for Online Entry of Cruise Data

HBS users must have the Industry Scaler (ISC), Ministry Scaling Administrator (MSA), Ministry Check Scaler (MSC) role, or have a valid Scaling License to enter the FS 699 online. District Cruise Based Scale Sites (Table 1) have been set up and all cruise based volume must be reported to the applicable District site. Regional Scaler License numbers (Table 2) have also been created for use when a valid scaler license is not available.

The Volume Estimate Return – Cruise is located on the Scale Returns tab of the HBS. Go to Add a Scale Return and choose: **Volume Estimate Return**: Cruise.

| Harvest Billing Home             |                                                                        | Help Desk & Links   |
|----------------------------------|------------------------------------------------------------------------|---------------------|
| Harvest Billing Syste            | em se se se se se se se se se se se se se                              | Ministry of Forests |
| Home Queries Scale Re            | turns Stratum Advisor Rating Billing Scale Control User Services About | Screen: P002        |
| Logged in as: IDIR\MA            | MYATT                                                                  |                     |
| You are here: Home > S           | scale Return Menu                                                      |                     |
|                                  | Scale Return Menu                                                      |                     |
|                                  |                                                                        |                     |
| harvest                          | Search for Scale Return                                                |                     |
| BILLINGSYSTEM                    |                                                                        |                     |
|                                  | <ul> <li>A Single Return: Summary; Detail</li> </ul>                   |                     |
|                                  | <ul> <li>Returns in Submitted Batches: Detail</li> </ul>               |                     |
| • Help                           | • A Set of Returns: Summary; Detail                                    |                     |
|                                  | Search for Batches and Transmissions                                   |                     |
|                                  | Submitted Batches: Detail                                              |                     |
|                                  | Detail Scale Transmissions: XMI                                        |                     |
|                                  |                                                                        |                     |
|                                  | Submit a File                                                          |                     |
|                                  | Detail Scale Data                                                      |                     |
|                                  | Paper Batch Tracking                                                   |                     |
|                                  | Generate a Batch Slip                                                  |                     |
|                                  | Search for Batch Slips                                                 |                     |
|                                  |                                                                        |                     |
|                                  | Add a Scale Return                                                     |                     |
|                                  | Summary Scale Return: Piece: Weight: Sample                            |                     |
|                                  | Detail Scale Return                                                    |                     |
|                                  | Volume Estimate Return: Cruise; Field; Waste; Other                    |                     |
|                                  |                                                                        |                     |
|                                  | Search for Profiles                                                    |                     |
|                                  | Scale Site Profiles                                                    |                     |
|                                  | Add Scale Site Profile                                                 |                     |
|                                  | Scaler Profile                                                         |                     |
|                                  |                                                                        |                     |
| •Feedback •Copyright •Disclaimer | •Privacy                                                               | MINISTRY OF FORESTS |
|                                  |                                                                        |                     |

This will begin the return process. Enter the header information as per the instructions for the FS 699 on page 2 of this document.

| Queries Scale F     | teturns Stratum Advisor Rating Billin      | g Scale Contro          | I User Services About | Sc                                                                                                    |
|---------------------|--------------------------------------------|-------------------------|-----------------------|----------------------------------------------------------------------------------------------------|
| gged in as: IDIR\M. | AMYATT<br>Scale Return Menu > Add A Volume | Estimate Return         | - Cmise               |                                                                                                    |
|                     | A .I.I. A .VI                              | -                       | Deter O               |                                                                                                    |
|                     | Add A Volu                                 | me Estil                | mate Return - Cru     | Ise                                                                                                    |
| D'MORE INPO:        | <ul> <li>indicates a requi</li> </ul>      | ired field              |                       |                                                                                                    |
| . Help              |                                            |                         |                       |                                                                                                    |
| • Help              | SDN: State                                 | Original In<br>Progress | Version No: 1 Status  | Incomplete                                                                                                    |
|                     |                                            | Ve                      | rsion Information     |                                                                                                    |
|                     | - Scaler Licence:                          | 8814                    | • Timber Mark: eb5186 |                                                                                                    |
|                     | Return Number                              | : 999                   |                       |                                                                                                    |
|                     | . Scale Site:                              | 312                     |                       |                                                                                                    |
|                     |                                            | yyyymmdd                | + Log Count: 1        |                                                                                                    |
|                     | * Scale Date:                              | 20091101                |                       |                                                                                                    |
|                     | Batch Slip Id:                             |                         |                       |                                                                                                    |
|                     | Comment:                                   |                         |                       |                                                                                                    |
|                     |                                            |                         |                       | ( The second second sec |

All required Header information must be completed and then the **Add** button is clicked. This will take the user to the **Update a Volume Estimate Return – Cruise** screen. Click **Segregations** to add billing data.

| Harvest Billing Home                                                                                     | Help Desk & Links   |
|----------------------------------------------------------------------------------------------------|---------------------|
| Harvest Billing System                                                                                   | Ministry of Forests |
| Home Queries Scale Returns Stratum Advisor Rating Billing Scale Control User Services About              | Screen: P053        |
| Logged in as: IDIR\MAMYATT                                                                               |                     |
| You are here: Home > Scale Return Menu > Search for Scale Returns > Piece Scale Submitted Summary Return |                     |
| Update A Volume Estimate Return - Cruise                                                                 | • Help              |
| <ul> <li>indicates a required field</li> </ul>                                                           |                     |
| SDN: 67583490 State: Original In Progress Version No: 1 Status: Incomplete                               |                     |
| Version Information                                                                                      |                     |
| Scaler Licence: 8814     Timber Mark: EB5186                                                             |                     |
| * Return Number: 0999 Bill To:                                                                           |                     |
| * Scale Site: 312 Copy To:                                                                               |                     |
| s Scale Date: 20091101 * Log Count: 1                                                                    |                     |
| Batch Slip Id:                                                                                           |                     |
| Comment:                                                                                                 |                     |
|                                                                                                    |                     |
| Segregations Notations Change Log                                                                        |                     |
| Transaction                                                                                              |                     |
| Txn Seq DR/CR Txn Type Override Rate Date Date Sent Invoice Number Issue Date Volume                     | Value               |
| 1 DR ORG                                                                                                 |                     |
| Save Release Discard                                                                                     | Print               |
| Feedback +Copyright +Disclaimer +Privacy                                                                 | MINISTRY OF FORESTS |

Click the **Save** button to enter

more lines of data on the **Segregation** screen. The Log Count Field in the header must match the lines of detail information (the segregations) or the return will go into error.

| Contrast Science                           | Returns Strat          | ion Advisor Racing | Billing Scale Control      | UserServices About        |                      |         | Screets |
|--------------------------------------------|------------------------|--------------------|----------------------------|---------------------------|----------------------|---------|---------|
| ogged in as: IDIR'A<br>ou are here: Home 2 | AMYATT<br>Scale Return | n Menu > Search f  | for Scale Returns > Update | Piece Scale Return > Upda | te Piece Scale Segre | gations |         |
| Dinen Canl                                 | - Cum                  | many Date          | urn Comrogentio            | na Cruine                 |                      | - Mate  |         |
| lece Scal                                  | e Sum                  | nary retu          | in Segregauo               | ins - Gruise              |                      | • net   |         |
|                                            |                        |                    |                            |                           |                      |         |         |
| SDN: 6758349                               | 0                      | V                  | ersion: 1                  | Status: Incom             | plete                |         |         |
|                                            |                        |                    | Version Informat           | ion                       |                      |         |         |
| Timber Mark:                               | EB5186                 | Scale Date:        | 2009- November- 1          | Scale Site: 312           | Scaler Licence:      | 8814    |         |
| Species                                    | Produ                  | oct Grad           | de Pieces                  | Volum                     | • •                  | Delete? |         |
| LO                                         |                        | 8                  | 1                          | 500                       | 0.00                 | 5       |         |
|                                            |                        |                    |                            |                           |                      | 6       |         |

If Notations are required, click the Return button and then the Notations button from the Update screen. Always use the Return (blue) link to move from screen to screen in the return. Do not use the browser 'back arrow' on the menu bar at the top of the screen.

|              | 1 |           |            |
|--------------|---|-----------|------------|
| Segregations | C | Notations | Change Log |
|              |   | $\sim$    |            |

Click the **Save** button on the Update a Volume Estimate Return – Cruise screen once all of the data has been entered, then record the Summary Document Number (SDN) in the Ledger or Progress Report. Click the **Release** button as the last step and the return should go into Ready status as shown on the following page. If there are error messages, fix the problems and click the **Save** button again. Repeat until a Ready status is achieved.

| Harvest Billing Hom           | e             |                      |               |               |                 |                       |            |         |        | <ul> <li>Help Desk &amp; Links</li> </ul> |
|-------------------------------|---------------|----------------------|---------------|---------------|-----------------|-----------------------|------------|---------|--------|-------------------------------------------|
| Harvest Bill                  | ing Syst      | em                   |               |               |                 |                       |            |         |        | Ministry of Forests                       |
| Home Queries                  | Scale R       | eturns Stratum       | Advisor Ratir | g Billing S   | cale Control U  | ser Services About    |            |         |        | Screen: P053                              |
| Logged in as                  | IDIR\MA       | MYATT                |               |               |                 |                       |            |         |        |                                           |
| You are here:                 | Home >        | Scale Return M       | lenu > Search | for Scale Ret | urns > Piece Sc | ale Submitted Summary | Return     |         |        |                                           |
| Update                        | e A V         | olume E              | stimat        | e Returr      | n - Cruis       | e                     |            |         | • Help |                                           |
| <ul> <li>indicates</li> </ul> | a requi       | red field            |               |               |                 |                       |            |         |        |                                           |
| SDN: 6758                     | 33490         | State: Ori           | ginal In Pro  | gress         | Versi           | on No: 1 Status: Inc  | complete   |         |        |                                           |
|                               |               |                      |               | Versi         | on Informatio   | on                    |            |         |        |                                           |
| * Scaler L                    | icence:       | 8814                 | * <b>T</b> i  | mber Mark:    | EB5186          |                       |            |         |        |                                           |
| * Return N                    | lumber:       | 0999                 | в             | ill To:       |                 |                       |            |         |        |                                           |
| * Scale Si                    | te:           | 312                  | С             | ору То:       |                 |                       |            |         |        |                                           |
| * Scale Da                    | ate:          | yyyymmdd<br>20091101 | * L(          | og Count:     | 1               |                       |            |         |        |                                           |
| Batch S                       | lip Id:       |                      |               |               |                 |                       |            |         |        |                                           |
| Comme                         | nt:           |                      |               |               |                 |                       |            |         |        |                                           |
|                               |               |                      |               |               |                 |                       |            |         |        |                                           |
| Segreg                        | ations        | Notation             | s Char        | nge Log       |                 |                       |            |         |        |                                           |
|                               |               |                      |               | Т             | ransaction      |                       |            |         |        |                                           |
| Txn Seq                       | DR/CR         | Txn Type             | Override      | Rate Date     | Date Sent       | Invoice Number        | Issue Date | Volume  | Value  |                                           |
| 1                             | DR            | ORG                  |               |               |                 |                       |            |         |        |                                           |
|                               |               |                      |               |               |                 | Save                  | Release    | Discard | Print  |                                           |
| Feedback      Copyright       | t •Disclaimer | Privacy              |               |               |                 |                       |            |         |        | MINISTRY OF FORESTS                       |
|                               |               |                      |               |               |                 |                       |            |         |        |                                           |

| larvest Billing Hom                          |                                |                                          |                                |                               |                                 |                     |                |        |           | - Help Desk & Links  |
|----------------------------------------------|--------------------------------|------------------------------------------|--------------------------------|-------------------------------|---------------------------------|---------------------|----------------|--------|-----------|----------------------|
| larvest Billi                                | ng Syst                        | em                                       | 22                             |                               |                                 |                     |                |        |           | linistry of Forests  |
| ome Queries<br>Logged in as<br>You are here: | Scale R<br>IDIR\MA<br>Home > 1 | etums Stratum<br>MYATT<br>Scale Return M | Advisor Ratin<br>fenu > Search | g Billing S<br>for Scale Retu | cale Control U<br>ms > View Pie | iser Services About |                |        |           | Screen: P052         |
| Volum                                        | e Est                          | imate S                                  | ubmitte                        | d Retur                       | rn - Crui                       | se                  |                |        | Help      |                      |
| SDN: 6758                                    | 3490                           | State: Ori                               | ginal In Pro                   | gress                         | Versi                           | on No: 1 Status: Re | eady           |        |           |                      |
|                                              |                                |                                          |                                | Versio                        | on Informatio                   | on                  |                |        |           |                      |
| Scaler Li                                    | cence: (                       | 3814                                     | Tim                            | ber Mark: E                   | B5186                           |                     |                |        |           |                      |
| Return N                                     | umber: (                       | 999                                      | Bill                           | то:                           |                                 |                     |                |        |           |                      |
| Scale Sit                                    | e:                             | 312                                      | Cop                            | y To:                         |                                 |                     |                |        |           |                      |
| Batch Sli<br>Commen                          | pld:<br>t:                     | 2009-1407-01                             | Log                            | Count: 1                      |                                 |                     |                |        |           |                      |
| Segregatio                                   | ns N                           | lotations                                | Change Lo                      | g                             |                                 |                     |                |        |           |                      |
|                                              |                                |                                          |                                | т                             | ransaction                      |                     |                |        |           |                      |
| Txn Seq                                      | DR/CR                          | Тхп Туре                                 | Override                       | Rate Date                     | Date Sent                       | Invoice Number      | Issue Date     | Volume | Value     |                      |
| 1                                            | DR                             | ORG                                      |                                |                               |                                 |                     |                |        |           |                      |
|                                              |                                |                                          |                                |                               |                                 |                     | Hold Dis       | scard  | Print     |                      |
|                                              |                                |                                          |                                |                               |                                 |                     | (manual) [[[50 |        | [conside] |                      |
|                                              | - Challelman                   | -                                        |                                |                               |                                 |                     |                |        |           | MINISTRY OF EQUIPATE |

Final results that show the finished **Volume Estimate Return – Cruise** in Ready status awaiting billing.